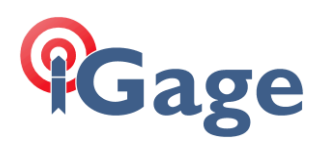

# LandStar8 FAQ Series

## Sending crash reports

More FAQ's like this one are available here: [LandStar8 FAQ] Date:

9/24/2022 © iGage Mapping Corporation

Filename:FAQ\_LS8\_SendingCrashReports\_001.docx

Send the contents of

CHCNAV/Config/core CHCNAV/LSLog/yyyy-mm-dd Share the project Brief description of how it crashed. (Like "storing point 1124, crash".)

### Details

It is possible to share folders with the Android Files tool. Click on the Files icon:

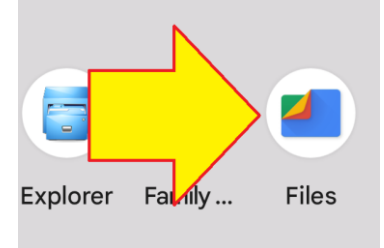

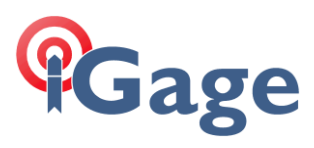

#### Click on **External storage** at the bottom:

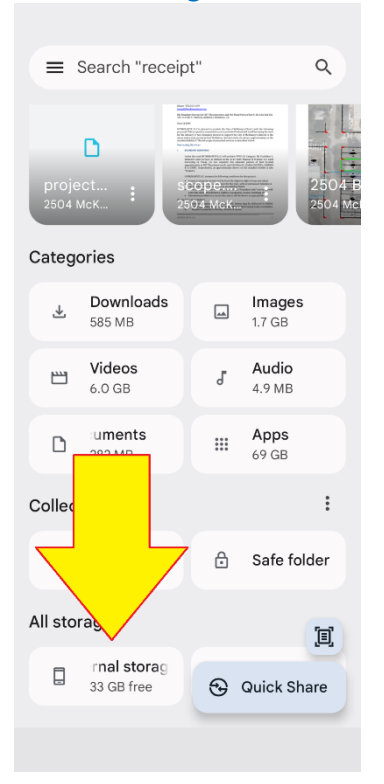

#### Click on **CHCNAV**:

|                  | ← | Internal storage                     | ⊞ | :      |  |  |
|------------------|---|--------------------------------------|---|--------|--|--|
| Internal storage |   |                                      |   |        |  |  |
|                  |   | 1ACHCExportFolder<br>May 5           |   | :      |  |  |
|                  |   | 1ACHCShareCodeFolder<br>Jan 23, 2024 |   | :      |  |  |
|                  |   | <b>Alarms</b><br>Oct 26, 2023        |   | :      |  |  |
|                  |   | Android<br>Aug 30, 2023              |   | :      |  |  |
|                  |   | Audiobooks<br>Aug 30, 2023           |   | :      |  |  |
|                  |   | CHCNAV<br>26 minutes ago             |   | :      |  |  |
|                  |   | CTCLIB<br>May 2                      |   | :      |  |  |
|                  |   | DCIM<br>Mar 16                       |   | :      |  |  |
|                  |   | DJI                                  |   | -<br>- |  |  |
|                  |   |                                      |   |        |  |  |

2

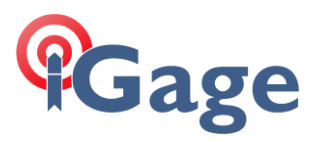

#### Click on the **3-dot** button (1) to the right of CHCNAV:

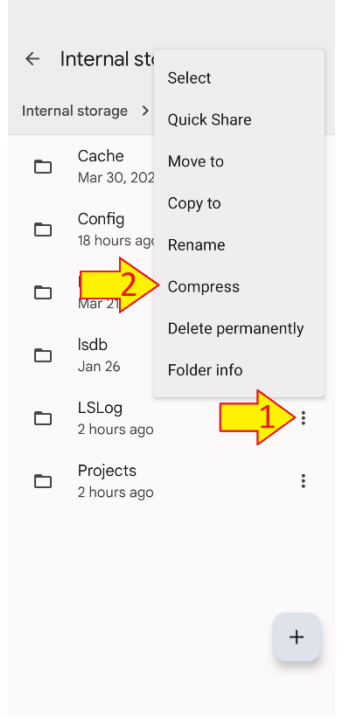

Then click on Compress (2).

Enter a name for the compressed file:

| × 1 selected                                           | Ð   | :            |  |  |  |
|--------------------------------------------------------|-----|--------------|--|--|--|
| Internal storage > CHCNAV                              |     |              |  |  |  |
| l Name zip file                                        |     |              |  |  |  |
| Islogs1                                                |     | )            |  |  |  |
| Cancel Compr                                           | ess | ٢            |  |  |  |
| _ lsdb                                                 |     |              |  |  |  |
| Jan 26                                                 |     | 0            |  |  |  |
|                                                        |     |              |  |  |  |
| siogsi siogan sio                                      | ogs | Ŷ            |  |  |  |
| 1 2 3 4 5 6 7 8                                        | 39  | 0            |  |  |  |
| $q^{\%} w' e^{i} r^{\dagger} t^{i} y^{i} u^{\prime} i$ | i o | ° p          |  |  |  |
| $a^{\circ} s^{*} d^{*} f^{-} g^{*} h^{-} j^{*}$        | k   | Ľ            |  |  |  |
| ☆ z x c v b n                                          | m²  | $\bigotimes$ |  |  |  |
| ?123 <sup>©</sup>                                      | •   | ~            |  |  |  |
|                                                        |     |              |  |  |  |

Then click **Compress**. Wait for the folder to be compressed.

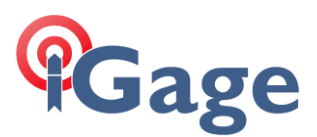

Click on the **3-dot** button (1) to the right of the compressed flie:

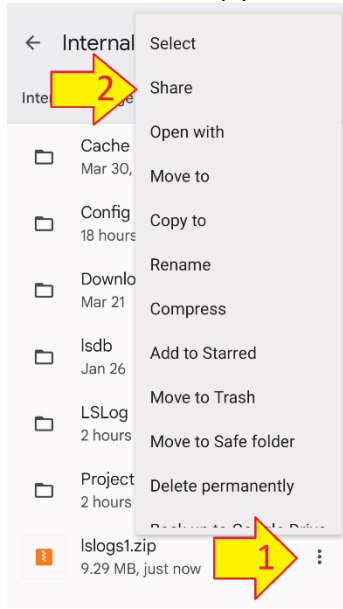

Then click on Share (2). Share by email with the support agent.

Navigate to the CHCNAV/Config folder, compress the core folder, then send.

To share the project, start LandStar8, then from the **Project** main menu, click on **Projects**. Drag the project to the right (1), then click on the orange **Share** button (2):

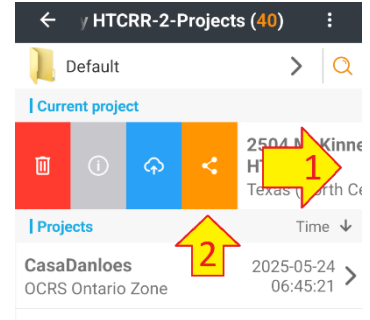

BENNETT FARMS WEST

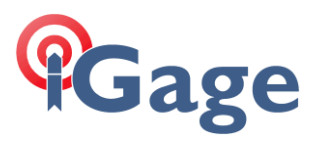

LandStar will compress the Project into a single file. The sharing menu will be shown:

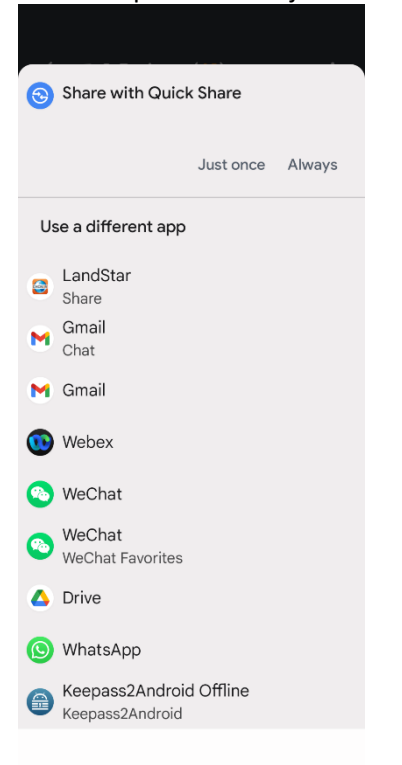

Click on Gmail (not Gmail chat), then email to the support agent.

5